## Logiciel PHYLOGENE COLLEGE

## Fiche technique

## Charger les données utiles

Le logiciel est utilisé dans sa version collège disposant de l'ensemble des collections d'organismes disponibles. Choisir une collection d'organismes avec la fonction sélection d'une collection soit ouverte sur l'écran soit par Fichier/sélectionner collection. Ouvrir la liste et choisir selon les indications données. Cliquer sur OK

## Fonctions de phylogène utilisables après le chargement d'une collection

| ⇔Observer                                                                                                    |                  | Exemple d'affichage (fonctions Observer et Comparer)                                                                                                    |                                                                                        |
|----------------------------------------------------------------------------------------------------|------------------|----------------------------------------------------------------------------------------------------|----------------------------------------------------------------------------------------|
| <ul> <li>∽ Fonction d'affichage : prise d'information sur les caractères de l'organisme choisi</li> <li>La sélection d'un organisme, en cliquant, affiche à l'écran l'image agrandie et donne accès à ses caractéristiques (générales, biologiques et anatomiques)</li> <li>⇒Comparer</li> </ul>                                                                                                    |                  | Liste des caractères (anatomiques)<br>disponibles<br>Collection choisie<br>Organisme choisi                                                                                                    | gument<br>gane locomoteur<br>nexes embryonnaires<br>âne<br>uelette<br>âne et vertèbres |
| Cliquer sur Comparer puis choisir les organismes voulus.                                                                                                    |                  | r<br>Anatomiques Don                                                                                                    | u<br>us de 3 vertèbres cervicales<br>nées disponibles                                  |
| ⇔Construire                                                                                                    |                  | Exemple d'affichage (fonction Construire)                                                                                                    |                                                                                        |
| <ul> <li>✓ Fonction de construction d'un tableau des caractères possédés par chacun des organismes sélectionnés Cliquer sur construire puis :         <ul> <li>choisir les organismes dans la liste,</li> <li>choisir les caractères.</li> </ul> </li> <li>&gt; Pour supprimer un organisme choisi, cliquer à nouveau sur l'imagette.</li> <ul> <li>&gt; Pour supprimer un caractère choisi, cliquer à nouveau sur le nom du caractère.</li> <li>&gt; Cliquer ensuite dans chaque case pour inscrire l'attribut du caractère étudié (absent ou présent en général) puis sur Vérifier pour vérifier l'exactitude du remplissage.</li> <li>Le tableau est rempli et vérifié</li> <li>Il est indispensable que le tableau soit fait sans erreurs pour continuer.</li> </ul> </ul> |                  |                                                                                                    |                                                                                        |
| Fonction de remaniement du tableau des caractères et espèces et de construction d'ensembles emboités d'organismes                                                                                                    |                  |                                                                                                    | Méss<br>Crap<br>L'Éroc                                                                 |
| Remanier le tableau : déplacer lignes ou colonnesIdCliquer, en maintenant le bouton Gauche(souris) appuyé,<br>sur une colonne ou sur une ligne pour la déplacer afin de<br>réaliser des regroupements (en jaune dans le tableau).<br>Remise à zéro des remaniementsId                                                                                                    | cones à utiliser | Réaliser des groupes emboîtés         On clique sur le caractère qui paraît être partagé par le plus grand nombre         Pour construire l'arbre         Information obtenue en cliquant sur le noeud |                                                                                        |